### 홈페이지에서 수강신청 요령

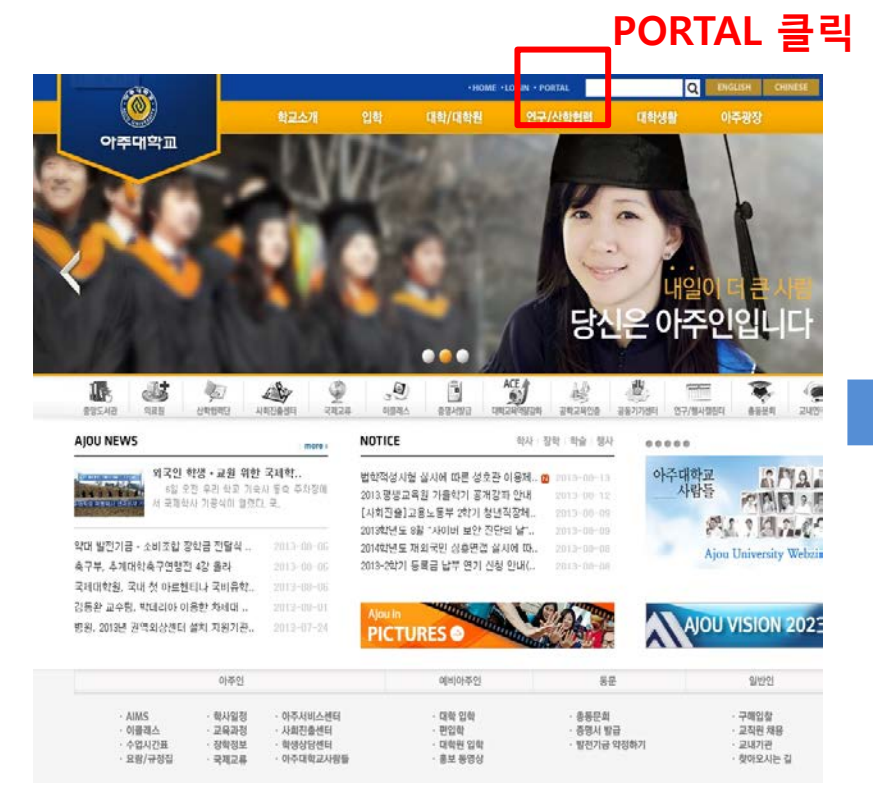

| ) পকলাম্মন্র<br>Ajou Information Management System |                                             |                              |        |                  |
|----------------------------------------------------|---------------------------------------------|------------------------------|--------|------------------|
|                                                    |                                             |                              | 교내식당   | 1                |
| 공연인용서 로그인                                          | 948 070                                     | 입니다. Ajou<br>Dynamic Tomer w | ▶ 오늘의  | 의 메뉴             |
| › 통합ID 신청 ▷ ID/PWD 찾기                              | <b>공지사항</b> 학교소식                            | » more                       | 학신     | 방회관 기숙시          |
| 🚫 교내 전화번호 통합검색                                     | ▪ 중앙도서관 출입문 통제 안내ℕ                          | 2013-08-13                   |        |                  |
| ▲ MNS2 포탄 이용야내                                     | - 건강한 삶을 위한 명상 연구센터 9-11월🛛                  | 2013-08-13                   |        | • 닭갈비덮빝          |
|                                                    | ▪ 팔달관 409호 공사일정안내⊠                          | 2013-08-13                   | 점      | 산/닭고기            |
| \infty PC119 원격서비스                                 | ▪ 법학적성시험 실시에 따른 성호관 이용제⊠                    | 2013-08-13                   | 심      | 두(중국산)           |
|                                                    | - [성폭력상담센터] 학생 인턴 모집 공고🛛                    | 2013-08-13                   |        | • 가장식백만          |
| ▶ 학사일정 » more                                      | - 장기 방치 자전거 폐기 계획 안내🛛                       | 2013-08-13                   |        | 신/고줏가            |
| 2012학년도 학위                                         | ▪ (긴급)포탈 및 AIMS2 서비스 장애 복구 알 <mark>₪</mark> | 2013-08-13                   |        |                  |
| [8,16(금)]<br>estal_A_2tAlst/개                      | - 통학(하교)버스 탑승위치 변경안내 (8/13                  | 2013-08-12                   |        |                  |
| [8,19(윌)~8,23(금)]                                  | - 2013.평생교육원 가을학기 공개강좌 안내                   | 2013-08-12                   | ц      | . Ասելութ,       |
| <b>2학기 등록</b><br>[8.26(월)~8.30(금)]                 | • [재공지] 방역(소독)으로 인한 중앙도서관                   | 2013-08-12                   | 군<br>식 | - 곰미라면+<br>산/고츳가 |
|                                                    |                                             |                              |        |                  |

#### 통합ID신청 후 로그인

#### 아주대학교 메인홈페이지 (www.ajou.ac.kr)

### ◆ 홈페이지에서 수강신청 요령

#### 가. 로그인 후 상단사용자 메뉴 중 대학원 학사 클릭

| 🚖 🗇 🌈 ፡፡፡፡፡፡ 아주대학교                                                                                                    | AIMS2 ::::::            |           |                   |            |    |            |
|----------------------------------------------------------------------------------------------------|-------------------------|-----------|-------------------|------------|----|------------|
| ত পক্রপ্রথন্ন Apple Information Management System Apple Information Management System Apple Information Management System Apple Information Management System Apple Information Management System Apple Information Management System Apple Information Management System Apple Information Management System Apple Information Management System Apple Information Management System Apple Information Management System Apple Information Management System Apple Information Apple Information Apple Information Apple Information Apple Information Apple Information Apple Apple Information Apple Apple | • 마이포탈<br>학사(대          | 학원 웹메일    | 이클래스 아주광장 전자출석    | 부 연구       |    |            |
| 교과수업                                                                                                    | 학적( <mark>Person</mark> | ar Info.) | 교과수업(Class Info.) | 성적(Grades) | 장학 | 등록(Reg.) 릠 |
| 33.8.3.6.20                                                                                                    | 0 교과수입                  | (Class I  | nfo.) 공지사함        |            |    |            |
|                                                                                                    | 검색조건                    | 선택        | •                 |            |    |            |
|                                                                                                    | □ 공지사항                  |           |                   |            |    |            |
| 8                                                                                                    |                         |           |                   | 제목         |    |            |
| 👳 대표권한 학생(대학원 🔻                                                                                                    |                         |           |                   |            |    |            |
|                                                                                                    |                         |           |                   |            |    |            |
| > web                                                                                                    |                         |           |                   |            |    |            |
| - 수업시간표/계획서조회                                                                                                    |                         |           |                   |            |    |            |
| 🗋 Timetable/Syllabus searcl                                                                                                    |                         |           |                   |            |    |            |
| - 수강신청결과조회                                                                                                    |                         |           |                   |            |    |            |
| Confirmation of course re                                                                                                    |                         |           |                   |            |    |            |
| 🗋 수업평가                                                                                                    | 1                       |           |                   |            |    |            |
| 🗋 법학전문대학원 수업평가                                                                                                    |                         |           |                   |            |    |            |
| Course Evaluation                                                                                                    |                         |           |                   |            |    |            |
| 🗋 강의평가결과조회(교육대학원                                                                                                    |                         |           |                   |            |    |            |

# ◆ 홈페이지에서 수강신청 요령

#### 나. 교과수업에서 수강신청 클릭

| 🚖 🛷 🇭 ፡፡፡፡፡፡፡፡፡፡፡፡ 아주대학교                                                                                                    | AIMS2 ::                                                                                                    |
|----------------------------------------------------------------------------------------------------|----------------------------------------------------------------------------------------------------|
| · 아주대학교<br>교과수업<br>· · · · · · · · · · · · · · · · · · ·                                                                                                     | · 마이포탈 학사(대학원) 웹메) 이클레스 구경경 전시출석부 연구<br>학적( · · fo.) 교과수업(Class Inft.) 성적(Grades) 장학 등록(Reg.<br>이 교과수업(Class Inft.) 경적(Grades) 장학 등록(Reg.<br>검색조건 선택 ▼<br>중공지사항 제목 |
| > web<br>- 수업시간표/계획서조회<br>- Timetable/Syllabus seard<br>- 수강신청결과조회<br>- Confirmation of course re<br>- 수업평가<br>- 법학전문대학원 수업평가<br>- Course Evaluation<br>- 200프리크리즈회(교육대학원<br>- 수강신청 | [건수: 0건]<br>3 상세내용                                                                                                    |

#### • 수강신청

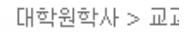

| 학년도       | 2010      | 학기 | 2학7] 🔹 | 성명/학변 |    |
|-----------|-----------|----|--------|-------|----|
| 대학원구분     | 공공정책대학원 🔻 | 학과 | 행정학과   | 전공    | 전체 |
| [학부] 교과구분 | 선택  ▼     | 전공 |        |       |    |

#### 🖸 개설강의 목록

|                           | 번호             |      | 수강번호 | 과목명        | 학수          | 학점 | 시간 | 반 | 교수명 | 강의시간                |
|---------------------------|----------------|------|------|------------|-------------|----|----|---|-----|---------------------|
|                           | 1              | 신청   | S053 | 사회복지실천론    | 전필          | 3  | 3  | 1 | 하경희 | 화19:00~20:30 (타506) |
| 시처은 크리치며 스가시              | 2              | 신청   | S069 | 사회복지행정론    | 전필          | 3  | 3  | 1 | 김흥식 |                     |
| 천성을 을릭하던 구성선 청이 되고 아래 수강신 | 3              | 신청   | S051 | 사회복지현장실습   | 전필          | З  | 3  | 1 | 하경희 | 목12.5 목13.5         |
| 청목록에 나타납니다.               | 4              | 신청   | S050 | 인간행동과 사회환경 | 전필          | З  | 3  | 1 |     | 목19:00~20:30 (타109) |
|                           | 5              | 신청   | S056 | 건강심리와 상담   | 전선          | 3  | 3  | 1 |     | 화12.5 화13.5         |
|                           | <sup>2</sup> 6 | 신청   | S059 | 공공예산론      | 전선          | 2  | 2  | 1 | 배상석 | 목20:30~22:00 (타106) |
|                           | 7              | 신청   | S058 | 기획의 이론과 실제 | 전선          | 2  | 2  | 1 | 왕재선 | 화20:30~22:00 (율255) |
|                           | 8              | 신청   | S055 | 노인복지론      | 전선          | З  | 3  | 1 |     | 목19:00~20:30 (율255) |
|                           | 9              | 신청   | S054 | 사회복지세미나    | 전선          | 1  | 1  | 1 | 하경희 | 토2                  |
|                           | [건수:           | 11건] |      | 70.00300   | <del></del> | _  | _  |   |     |                     |

| 수소    |                  |
|-------|------------------|
| 휴대폰번호 | * 주소 및 핸드폰 정보를 [ |

#### 주소 및 핸드폰 정보를 [학적기본조회 > 신상] 화면에서 최신정보로 수정바랍니다.

#### D 수강신청목록

| 번호 | 삭제 | 수강변호 | 과목명 | 재수강 | 학점 | 시간 | 반 | 강의실 |  |
|----|----|------|-----|-----|----|----|---|-----|--|
|    |    |      |     |     |    |    |   |     |  |
|    |    |      |     |     |    |    |   |     |  |

# ◆ 홈페이지에서 수강신청 요령

- 다. 수강신청 화면에서 다음과 같은 방식으로 수강신청 (중요)
  - 구분 => 공공정책대학원
  - 학과 => 수강신청 할 과목의 공통, 행정학과, 정책학과, 행정학과C 구분을

확인하여 해당하는 학과의 과목으로 수강신청

- 전공 => 해당전공 선택<검색> enter
  - 수강신청 과목별 학과구분
  - [공통] 정책이론세미나, 경기지역발전전략세미나

#### - 오른쪽의 스크롤바를 움직이면 현 화면에 안 보이는 과목을 보실 수 있습니다.

- 수강신청 할 과목 "신청"을 클릭
- 수강신청이 된 과목이 하단의 '수강신청목록'에 나타납니다.
- 수강신청이 된 과목을 변경 시 '삭제' 클릭!